| مدیریت خدمات گردشگری          |
|-------------------------------|
| مديريت مسيرها                 |
| مدیریت خدمات گردشگری          |
| مديريت مدارک5                 |
| مديريت خطوط هوايي             |
| مديريت نوع مسافرت             |
| مديريت ارزها6                 |
| مديريت درجه هتل               |
| مديريت نوع مسافر              |
| مديريت مسئول فروش             |
| مديريت خدمات هتل              |
| ھتل ھا8                       |
| مدیریت گروه هتل های گردشگری   |
| افزودن هتل9                   |
| پكيج                          |
| مديريت گروه پکيج              |
| افزودن پکیج                   |
| پكيج تركيبى                   |
| نرخ ارزی16                    |
| جاذبه های گردشگری             |
| مدیریت گروه جاذبه های گردشگری |
| مدیریت جاذبه های گردشگری      |
| <b>امكانات عمومى</b>          |
| مديريت درباره ما              |
| مديريت ارتباط با ما 20        |
| مديريت منو                    |

# فهرست مطالب

# مدیریت خدمات گردشگری

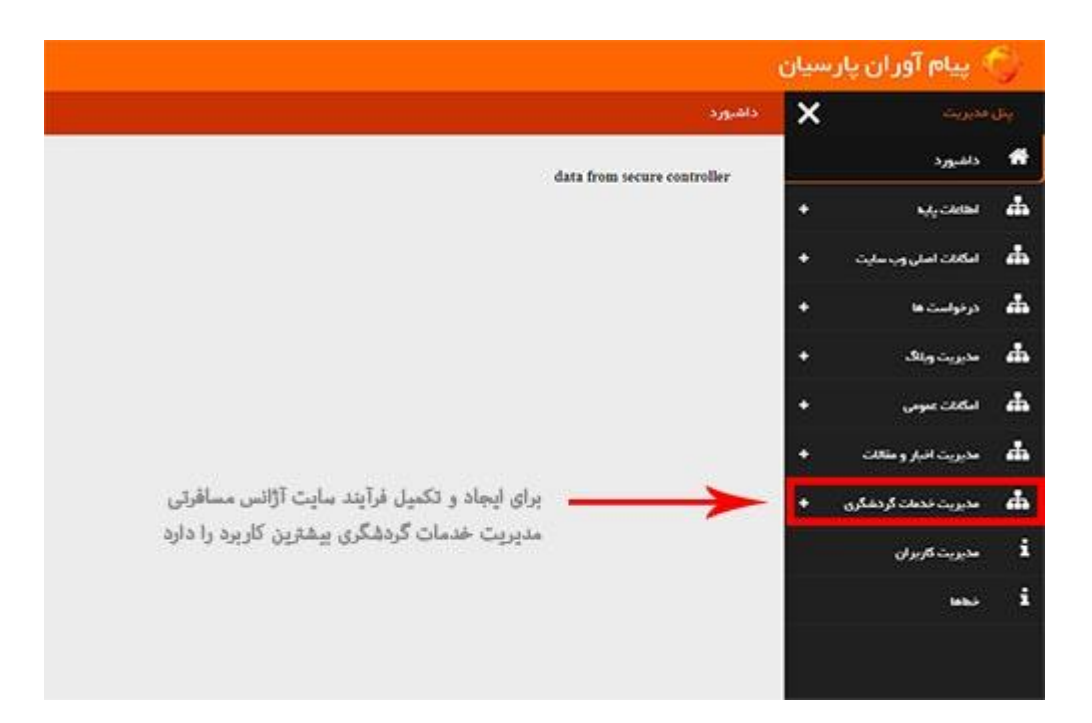

لطفا بر روی مدیریت خدمات گردشگری کلیک کنید

بر ای داشتن هتل ، جاذبه و پکیجی جالب و مشتری پسند نیاز به آشنایی با تمام این فیلد ها و تکمیل کردن آن توسط شما عزیز ان میباشد

## مديريت مسيرها

برای ایجاد هتل، پکیج و جاذبه باید ابتدا مسیر مورد نظر خود را ثبت کنید

به مدیریت مسیرها رفته و مسیر جدید را ایجاد کنید

| مديريت مسيرها                                             | × | پنل مدیریت              |
|-----------------------------------------------------------|---|-------------------------|
|                                                           | + | 🖬 مدیریت ویلاک          |
| ا مسیر جدید در این قسمت دلید دنید در این قسمت دلید دلید ا | + | 👬 امکانات عمومی         |
| نام فارسی                                                 | + | 📥 مدیریت افبار و مقاللت |
| فلورائس                                                   | ÷ | 🛔 مدیریت خدمات گردشگری  |
| روی مدیریت مسیرها کلیک کرده                               |   | مديريت مسيرها           |
| شانگهای                                                   |   | افزودن هتل              |
| پاتايا+ پاکت                                              |   | مديريت پکيع             |
| ايروان                                                    |   | مدیریت خدمات گردشگری    |
| کوا                                                       |   |                         |
| سنگپور                                                    |   | مديريت تبليغات          |

|                                                                                    | سيان | 🔨 پيام آوران پار،    |     |
|------------------------------------------------------------------------------------|------|----------------------|-----|
| مديريت مسيرها 🖌 افزودن مسير                                                        | ×    | ن) مدیریت            | ii. |
| 0                                                                                  | •    | مدیریت ویلاک         | ÷   |
| نم فارسی شهر خود را تایپ کنید                                                      | +    | امكانات عنومي        | *   |
| ىم انگلىسى، 🚽 🕐 نام انگلىسى شەر خود را تاب كنىد                                    |      | مديريت انبار و مقالت | 4   |
| کشور ، کشور ،                                                                      | -    | مدیریت خدمات گردشگری | 4   |
|                                                                                    |      | مذيريت مسيرها        |     |
| تمامی کشورها به مىورت پیش فرض                                                      |      | افزودن هتل           |     |
| و در انتها مسیر مورد نظر خود را ذخیره کنید لطفا کشور مورد نظر خود را انتخاب نمایید |      | مديريت پکيچ          |     |
|                                                                                    |      | مدیریت خدمات گردشگری |     |
| نکته قابل توجه :                                                                   |      | مديريت تبليظت        |     |
| مسیر انتخابی نباید تکراری باشد                                                     |      | مديريت فطوط هوايي    |     |
|                                                                                    |      | مدیریت مدارک         |     |
|                                                                                    |      | مديريت توم مسافرت    |     |

# مدیریت خدمات گردشگری

در بسیاری از پکیج ها نیاز به معرفی خدمات مانند راهنمای فارسی زبان،بیمه مسافرتی و غیره داریم که در ادامه نحوه ثبت این خدمات را به شما عزیزان خواهیم گفت

|                                                                        | 💮 پیام آور ان پارسیان    |
|------------------------------------------------------------------------|--------------------------|
| مدیریت خدمات گردشگری                                                   | يىل مديريت               |
| برای ایجاد مدیریت خدمات گردشگری در این قسمت کلیک کنید<br>جدمت جدید (۲) | 📥 مدیریت قدمات کردشگری 🗕 |
| عداد خدمت                                                              | مديريت مسيرها            |
| گشت شهری با ناهار                                                      | افزودن متل               |
| ىيمە مسافرتى                                                           | مديريت پکيچ              |
| روی مدیریت خدمات گردشگری کلیک کرده                                     | مدیریت خدمات گردشگری     |
| ويزا                                                                   | مديريت تبليغات           |
| سیم کارت<br>بر واز داخلی                                               | مديريت خطوط هوايي        |
| پرو را مانی<br>گشت نیم روز                                             | مدیریت مدارک             |

|                                                                                   | سيان | 🕴 پیام آور ان پار،          | 9   |
|-----------------------------------------------------------------------------------|------|-----------------------------|-----|
| مدیریت خدمات کردشگری   افزودن خدمات گردشگری                                       | ×    | ر مدیریت<br>اسمه اسی وب سیت | پېل |
| خدمات مورد نظر خود را در این قسمت وارد کنی<br>منوان خدمت ، ارامنان نارسی زبان 🔶 🕕 | •    | درخواست ها                  | 4   |
| قيمت :                                                                            | •    | مدیریت ویلاگ                | 4   |
| دخيرہ 🖕 اسراف                                                                     | +    | امكانات عمومي               | 4   |
| کلید ذخیره فعال و میتوانید خدمات خود را ذخیره کنید                                | +    | مديريت اخبار و مقالات       | 4   |
|                                                                                   | -    | مدیریت فدمات گردشگری        | 4   |
|                                                                                   |      | مديريت مسيرها               |     |
|                                                                                   |      | افزودن هتل                  |     |
|                                                                                   |      | ەدىرىت پكىچ                 |     |
|                                                                                   |      | مدیریت خدمات گردشگری        |     |

## مدیریت مدارک

برای سفر به خارج از کشور نیاز به مدارک متفاوتی است شما در این قسمت میتوانید مدارک مورد نیاز آن سفر را ثبت و در پکیج خود وارد نمایید

لطفا به قسمت مدیریت مدارک رفته ، روی دکمه مدرک جدید کلیک کرده ومدرک مورد نیازخود را ایجاد نمایید

|                                              | سيان | 🕴 پیام آور ان پار     | 9.  |
|----------------------------------------------|------|-----------------------|-----|
| مدیریت مدارک 🖌 ویرایش مدارک                  | ×    | ، مدیریت              | يبل |
| مدرک موردنیازخود را در این قسمت تایپ کنید    | +    | مديريت اخبار و مقالات | 4   |
| عنوان مدرک:                                  | -    | مدیریت خدمات گردشگری  | 4   |
| شرایط: حداقل ۷ ماه اغتبار 🔶 🔰                |      | مديريت مسيرها         |     |
| دنبره معنی اسراف می می می این اسمت ثبت میشود |      | افزودن هتل            |     |
| (m) *                                        |      | مديريت پکيج           |     |
|                                              |      | مدیریت خدمات گردشگری  |     |
|                                              |      | ەدىرىت تېليغات        |     |
|                                              |      | مديريت خطوط هوايي     |     |
|                                              |      | مدیریت مدارک          |     |

### مديريت خطوط هوايى

خوب حالا به قسمت مدیریت خطوط هوایی رفته ، روی دکمه ایر لاین جدید کلیک کرده وایر لاین جدید خود را ایجاد

#### نماييد

| فارسی :          | سان الكسيرس     |          | ے نام قارسی و ناتین ایرنای<br>مشخص نمایید کہ ایرنای | ین را وارد کرده<br>ن داخلی یا فارچی است  |   |
|------------------|-----------------|----------|-----------------------------------------------------|------------------------------------------|---|
| انگلیسی :        | Suz Express     |          | آدر در دیراین سایت هم<br>آدرا در قسمت پایین آپا     | ه به نودو ایرناین نیار بود<br>اود نمایید |   |
| دافلى            |                 |          | 🔶 در انتها روی دکمه دخیرا                           | ہ کلیک کنید                              |   |
| فارجى            |                 |          |                                                     |                                          |   |
| 💿 آپلود          |                 | :-Lián-G | عدوان عكبون                                         | د. سکد ده گ                              |   |
| 🔵 انتخاب از گاری |                 |          |                                                     | انتخاب کمید                              | ¥ |
|                  | کی انتخاب تصویر |          |                                                     |                                          |   |
|                  |                 |          |                                                     |                                          |   |
|                  |                 |          |                                                     |                                          |   |
|                  |                 |          |                                                     |                                          |   |

### مديريت نوع مسافرت

در این قسمت شما نحوه حمل و نقل مسافر خود را مشخص میکنید ، روی حمل و نقل جدید کلیک کرده و عنوان حمل

ونقل خود را ثبت و ذخیره نمایید (هوایی، دریایی، زمینی)

### مدیریت ارزها

در پکیج واحد پول به تومان میباشد در پکیج هایی که نیاز به دو ارز داریم مانند یورو، در مدیریت ارزها آن را ثبت

### ميكنيم

### مديريت درجه هتل

در قسمت ثبت هتل نیاز به داشتن درجه هتل داریم در این قسمت تعداد ستاره های هتل خود را مشخص میکنیم روی درجه هتل جدید کلیک ، عنوان درجه را به فارسی تایپ، درجه هتل را عدد گذاشته یک عکس آپلود میکنیم و درنهایت ذخیره میکنیم

## مدیریت نوع مسافر

در این قسمت فیلدهای نوع تخت برای پکیج را پر میکنیم به این ترتیب که روی دکمه نوع مسافر جدید کلیک کرده فیلد نوع مسافر را پر میکنیم به عنوان مثال قیمت 2 تخته (هرنفر) و ترتیب آنرا گذاشته و ذخیره میکنیم

### مديريت مسئول فروش

در بعضی از پکیج ها ، شخص خاصی مسئول فروش پکیج میشود در این قسمت میتوانید اطلاعات مسئول فروش خود را وارد تا مسافر با دیدن پکیج برای خرید با آن شخص هماهنگ شود

بر ای ثبت مسئول فروش ، روی مامور فروش جدید کلیک کرده نام و نام خانوادگی جنسیت و شماره تماس را پر کرده و روی دکمه ذخیره کلیک میکنیم

### مديريت خدمات هتل

سرویسهایی که هتل ها ار ائه میدهند در این قسمت ثبت میشود ، روی سرویس هتل جدید کلیک کنید عنوان سرویس هتل را پر کنید به عنوان مثال UALL و ذخیره کنید

با توجه به مطالب بالا در حال حاضر آمادگی این را داریم که هتل، جاذبه و پکیج را ثبت کنیم اما یک نکته مهم که باید به آن توجه داشته باشیم این است که قبل از ثبت هتل، جاذبه و پکیج ، گروه آنها را نیز تعریف کنیم

در ذیل به بررسی و ثبت موارد ذکر شده میپردازیم البته توجه داشته باشید با توجه به اینکه طراحی سایتها متفاوت میباشد از نشان دادن آن بر روی سایت معذوریم

## هتل ها

مدیریت گروه هتل های گردشگری

روی مدیریت گروه هتل های گردشگری کلیک کرده ، روی جدید کلیک کرده

|          |                      | ) حيث ر، برجيد به سو، ل سر       | شما ریر شاخه باشه این                                   | درد 🔶 اکر کروه هتل ا                                                                   | ا سرشاده ،                 |
|----------|----------------------|----------------------------------|---------------------------------------------------------|----------------------------------------------------------------------------------------|----------------------------|
|          | را وارد کنید         | — عنوان گروه هتل خود             | وارد کردن عنوان الزانیست                                | هتل های استانبول                                                                       | عنوان :                    |
|          |                      |                                  |                                                         |                                                                                        | محتوا :                    |
| <u> </u> | ب اندازه قلم         | ماه 🖉 v Paragraph دم             | 10 x, x, p 2 0 3                                        |                                                                                        | I B                        |
|          |                      |                                  | ىمت وارد كنيد                                           | ب مربوطه را در این قد                                                                  | مطلب                       |
|          |                      |                                  |                                                         | وا الزاميست                                                                            | وارد کردن محتر<br>تر تب را |
|          |                      | 1                                |                                                         |                                                                                        |                            |
|          | دارد                 | ہمت پستگی پہ دیز این شما         | ب 🔶 اين قس                                              | نعایش در صفحه اصلی 📃 وی                                                                | ا فعل                      |
|          | دارد                 | سمت بستکی به دیزاین شما          | ، 🔶 این قد                                              | نعایش در مفده اصلی 🧧 ور                                                                | فعل<br>Add a tag           |
|          | دارد                 | سمت بستکی به دیزاین شما          | ، 🔶 این قد                                              | نایش در صفحه اصلی 🤤 ور                                                                 | فعل<br>Add a tag           |
|          | دار د<br>عنوان مکس : | سمت بستکی به دیزاین شما<br>مرس،  | ہ 🔶 این قس<br>ہلود کنید<br>🖬 سبب سور                    | نیایش در مفحه اصلی م<br>اور<br>ناب از گاری<br>ناب از گاری                              | فعال<br>Add a tag          |
|          | دار د<br>عنوان مکس : | سمت بستکی به دیزاین شما<br>مرين. | ہ 🔶 این قس<br>پلود کنید<br>ی سببسیر<br>روی آن کلیک کنید | نینیش در مفعد اسلی م<br><sup>بر</sup> عکس خود را آر<br>نب از کاری<br>دکمه ذخیره فعال و | فعل<br>Add a tag           |

# افزودن هتل

بعد از اینکه گروه هتل خود را ثبت کردید به قسمت افزودن هتل رفته روی هتل جدید کلیک کرده و صفحه را طبق تصویر پایین پر می کنیم

| Orne lorni 1 100              | ه فارسی                     | ارد دردن عنوان ار الیست                              |             |             |           |      |    |
|-------------------------------|-----------------------------|------------------------------------------------------|-------------|-------------|-----------|------|----|
| , ilg<br>≣ at U / B           |                             |                                                      | Paragraph   | niš (2      | ticts the | ~ A  | 01 |
| متن مرتبط به                  | آن متل در این قس            | ىت قرار مىگىرد                                       |             |             |           |      |    |
| : کردن محوا الزامیست<br>۱۹۰۰  |                             |                                                      |             |             |           |      |    |
| فعال 📄 دیایش در ه<br>Add a ti | هده اصلی 🧾 ویژه             | 🔶 با توج                                             | به طراحی ہ  | ت شما تیک ز | ه میشود   | <br> |    |
| نام انگلیسی :                 | اسم هتل                     | ہ انگلیسی <mark>مرہ</mark>                           | من الزاهيست |             |           |      |    |
| سير :<br>داخلي                | سیب کید<br>مسیر مورد نظر    | <ul> <li>سیر از ایست<br/>را انتخاب میکنیم</li> </ul> |             |             |           |      |    |
| ځ <b>ارجی</b><br>انگډری       | ia — >                      | ل داخلی یا خارجی اس                                  | ن مشخص ہ    | بتما        |           |      |    |
| اقتصادی<br>درجه :             | tyline have                 | ~ درج                                                | متل را انتخ | ، میکنیم    |           |      |    |
| ینک :<br>تعداد اتاق :         | لینک وب ر<br>تعداد اتاق های | ىايت ھتل<br>ھتل ثبت مىكنيم                           |             |             |           |      |    |
| 1                             | in the d                    | James A. T                                           |             |             |           |      |    |

و در ادامه ....

|                                                                                                    |                                                                                                    | וגעש י                                                                                                    |
|----------------------------------------------------------------------------------------------------|----------------------------------------------------------------------------------------------------|----------------------------------------------------------------------------------------------------|
|                                                                                                    |                                                                                                    | 🗑 🗑 🗓 I B 🗸 Paragraph                                                                                                    |
|                                                                                                    | ن قسمت نوشته میشود                                                                                      | آدرس پستی هتل در ای                                                                                                    |
|                                                                                                    | ، هتل امکانات ورزشی امکانات تفریحی خدمات اینترنت                                                        | فدمات د                                                                                                    |
| 🗌 تلویزیون گلیلی/ماهواردای                                                                                                    | فروشگاه                                                                                                 | 🗌 رستوران                                                                                                    |
| نگهداری بچه                                                                                                    | فدملت ۲۴ ساغته در آنای آسانسور                                                                          | سرویس رایگان رفت و آمد                                                                                                    |
| ا ستوار                                                                                                    | ے میں پر ربیدی<br>مندوی امانات                                                                          | دشترین شنای پر                                                                                                    |
| ] يديال                                                                                                    | عاساز پذیرش ۲۴ ساعته                                                                                    | 📃 پزشگ                                                                                                    |
| Je _                                                                                                    | کنده                                                                                                    | سرویس فرنگی                                                                                                    |
|                                                                                                    | دهدي متال التخلي كدرد                                                                                   | م حملت قارا است                                                                                                    |
|                                                                                                    | ده در هن را اللغاب دلید                                                                                 | מסוי לבשים פייט וווובש                                                                                                    |
| تِه قليم الله الله الله الله الله الله الله الل                                                                                                    | ده در هلل را اللغاب خلید<br>۱۱ ۱ ۲ ۵ ۵ ۵ ۵ ۵ ۱ × '× ۱ ۳ ۵ Paragraph ۷ ۵ هم ۷ است<br>۱۱ قسمت قرار میگیرد | سرا میلید<br>۱ یا یا به ع ع ع ا ع ا<br>۱ درس گوگل مپ در این                                                                                                    |
| نوه قليم<br>ان الله<br>ان الله<br>ان الله<br>ان الله<br>ان الله<br>ان الله<br>ان الله<br>ان الله<br>ان الله<br>ان الله<br>ان الله<br>ان الله<br>ان الله<br>ان الله<br>ان الله<br>ان الله<br>ان الله<br>ان الله<br>ان الله<br>الاال | ده در هلل را اللكاب خلید<br>۱ ا ا ا ا ا ا ا ا ا ا ا ا ا ا ا ا ا ا ا                                     | سن، عنها قبن استه<br>ا <u>ا</u> <u>ب</u> <u>+</u> <u>ت</u> <u>=</u> <u>=</u> <u>=</u> <u>-</u><br>آدرس گوگل مپ در این<br>۲۲ipAdvis                                                                                                    |
| ن الله الله الله الله الله الله الله الل                                                                                                    | ده در هلل را اللكاب عليد<br>١ ا ع ۵ ۵ ۵ ۵ ۵ ۵ ۵ ۱ ۸ ۳ ۳ ۹ ۹ ۲ ۲ ۵ ۵ ۵ ۰ ۱ ۱۰ ۱<br>۲ قسمت قرار میگیرد    | سن، عنها وین استه<br>= = = = = = = = = = = = = = = = = = =                                                                                                     |
| زه قلم <u>ب <u>A</u> × <u> م ×</u><br/>زه قلم<br/>رویت میباشد<br/>کرومحکس:</u>                                                                                                    | ده در هلل را اللغاب علید<br>ا ا ا ا ا ا ا ا ا ا ا ا ا ا ا ا ا ا ا                                       | سن، (علين استين<br>= = = = = = = = = = = = = = = = = = =                                                                                                     |
| تره قتم ب <u>A</u> ب <u>A</u> ب <u>A</u> ب<br>تره قتم <u>ب</u> اشد<br>رویت میباشد<br>آمدنی کید ب                                                                                                    | ده در هلل را اللغاب علید<br>ا ا ا ا ا ا ا ا ا ا ا ا ا ا ا ا ا ا ا                                       | سن، عند این است<br>ا ت ب ع ع ع ب ب است<br>آ درس گوگل مپ در این<br>۱۳۵۸،<br>۱۳۵۸،<br>۱۳۵۸،<br>۱۳۵۸،<br>۲۳۵۸،<br>۲۳۵۸،<br>۲۳۵۸،<br>۲۳۵۸،<br>۲۳۵۸،<br>۲۳۵۸،<br>۲۳۵۸،<br>۲۳۵۸،<br>۲۳۵۸،<br>۲۳۵۸،<br>۲۳۵۸،<br>۲۳۵۸،<br>۲۳۵۸،<br>۲۳۵۸،<br>۲۳۵۸،<br>۲۳۵۸،<br>۲۳۵۸،<br>۲۳۵۸،<br>۲۳۵۸،<br>۲۳۵۸،<br>۲۳۵۸،<br>۲۳۵۸،<br>۲۳۵۸،<br>۲۳۵۸،<br>۲۳۵۸،<br>۲۳۵۸،<br>۲۳۵۸،<br>۲۳۵۸،<br>۲۳۵۸،<br>۲۳۵۰،<br>۲۳۵۰،<br>۲۳۵۰،<br>۲۳۵۰،<br>۲۳۵۰،<br>۲۳۵۰،<br>۲۳۵۰،<br>۲۳۵۰،<br>۲۳۵۰،<br>۲۳۵۰،<br>۲۳۵۰،<br>۲۳۵۰،<br>۲۳۵۰،<br>۲۳۵۰،<br>۲۳۵۰،<br>۲۳۵۰،<br>۲۳۵۰،<br>۲۳۵۰،<br>۲۳۵۰،<br>۲۳۵۰،<br>۲۳۵۰،<br>۲۳۵۰،<br>۲۳۵۰،<br>۲۳۵۰،<br>۲۳۵۰،<br>۲۳۵۰،<br>۲۳۵۰،<br>۲۳۵۰،<br>۲۳۵۰،<br>۲۳۵۰،<br>۲۳۵۰،<br>۲۰۵۰،<br>۲۰۵۰،<br>۲۰۵۰،<br>۲۰۵۰،<br>۲۰۵۰،<br>۲۰۵۰،<br>۲۰۰۰،<br>۲۰۰۰،<br>۲۰ |
| تره قتم ب <u><u>A</u> ب<u><u>A</u> ب<u><u>A</u> •<br/>رویت فیباشد<br/>کروه عکس:</u></u></u>                                                                                                    | ده در هلل را اللغاب خلید<br>ا ا ا ا ا ا ا ا ا ا ا ا ا ا ا ا ا ا ا                                       | سن، عند این است<br>ا ب ی ب ع ع ع ع ا ع ا =<br>آدرس گوگل مپ در این<br>۱۳۹۸،<br>۱۹۹۸،<br>۱۹۹۸،<br>۱۹۹۸،<br>۲۳۹۸،<br>۲۳۹۹۰،<br>۲۳۹۸،<br>۲۳۹۸،<br>۲۳۹۸،<br>۲۳۹۸،<br>۲۳۹۸،<br>۲۳۹۸،<br>۲۳۹۸،<br>۲۳۹۸،<br>۲۳۹۰،<br>۲۳۹۰،<br>۲۳۹۰،<br>۲۳۹۰،<br>۲۳۹۰،<br>۲۳۹۰،<br>۲۳۹۰،<br>۲۳۹۰،<br>۲۳۹۰،<br>۲۳۹۰،<br>۲۳۹۰،<br>۲۳۹۰،<br>۲۳۹۰،<br>۲۳۹۰،<br>۲۳۹۰،<br>۲۳۹۰،<br>۲۳۹۰،<br>۲۳۹۰،<br>۲۳۹۰،<br>۲۳۹۰،<br>۲۳۹۰،<br>۲۳۹۰،<br>۲۳۹۰،<br>۲۳۹۰،<br>۲۳۹۰،<br>۲۳۰۰،<br>۲۳۰۰،<br>۲۰۰۰،<br>۲۰۰۰    |
| ترە قتم ب <u>ب</u> <u>ب</u><br>برویت میباشد<br>کروم عکس:<br>اهناب کنید ب                                                                                                    | ده در هلل را اللغاب خلید<br>ا ا ا ا ا ا ا ا ا ا ا ا ا ا ا ا ا ا ا                                       | سن، عن کست قبن است<br>۲ یا یا یا یا یا یا یا یا یا یا<br>۲درس گوگل مپ در این<br>۲۲۰۹۸،<br>۱۵۰۸،<br>۱۵۰۸،<br>۲۰۰۵،<br>۲۰۰۵،<br>۲۰۰۰۰۰۰۰۰۰۰                                                                                                    |
| تره قلم الا الله الله الله الله الله الله الل                                                                                                    | ده در هین را اللغاب علید<br>ا ا ا ا ا ا ا ا ا ا ا ا ا ا ا ا ا ا ا                                       | سن، عند این است<br>آدرس گوگل مپ در این<br>اندرس گوگل مپ در این<br>اندرس گوگل مپ در این<br>اندرس گوگل مپ در این<br>اندرس گوگل مپ در این<br>اندر این<br>اندر ای این<br>اندر ای این<br>اندر این<br>اندر ای این<br>اندر این<br>اندر این                                                                                                    |

# پکيج

# مدیریت گروہ پکیج

روی مدیریت گروه پکیج کلیک کرده ، روی جدید کلیک کرده

|                                                                                                    | باشه این تیک را بزنید به عنوان مثال تورهای ترکیه را انتخاب ک                                                     |
|----------------------------------------------------------------------------------------------------|----------------------------------------------------------------------------------------------------|
| منوان، تورهای استانبول                                                                                                    | وارد کردن عنوان الزامیست                                                                                         |
| . letter                                                                                                    |                                                                                                    |
|                                                                                                    |                                                                                                    |
|                                                                                                    |                                                                                                    |
| مطلب مربوطه را در این ق                                                                                                    | د وارد کنید                                                                                                    |
|                                                                                                    |                                                                                                    |
|                                                                                                    |                                                                                                    |
|                                                                                                    |                                                                                                    |
|                                                                                                    |                                                                                                    |
| وارد کردن محتوا الز اسست                                                                                                    |                                                                                                    |
|                                                                                                    |                                                                                                    |
| ترتيب :                                                                                                    |                                                                                                    |
| فعال نمایش در صفحه اصلی                                                                                                    | 🔤 مِرَه 🔶 این قسمت بستگی به دیز این شما دارد                                                                     |
| Add a tag                                                                                                    |                                                                                                    |
|                                                                                                    |                                                                                                    |
|                                                                                                    |                                                                                                    |
|                                                                                                    |                                                                                                    |
| 🧿 آپنود عکس خود                                                                                                    | آپلود کنید                                                                                                    |
| <ul> <li>آبلود عکس خود</li> <li>انتخاب از کاری</li> </ul>                                                                                     | آپلود کنید نام فایل :                                                                                            |
| <ul> <li>آبلود عکس خود</li> <li>انتخاب از گاری</li> </ul>                                                                                     | آپلود کنید<br>ها انتخاب تصویر                                                                                    |
| <ul> <li>آبلود عکس خود</li> <li>انتخاب از گالری</li> </ul>                                                                                    | آپلود کنید<br>ها انتخاب تمویر                                                                                    |
| ⊙ آپلود عکس خود<br>انتخاب از کاری                                                                                                    | آپلود کنید<br>ها انتخاب تصویر                                                                                    |
| ⊙ آپئود عکس خود<br>انتخاب از گاری                                                                                                    | آپلود کنید<br>اتخاب تمویر 🖬                                                                                      |
| <ul> <li>آبلود عکس خود</li> <li>انتخاب از گاری</li> </ul>                                                                                     | آپلود کنید<br>۱۳۵۰ ایتاب تصویر                                                                                   |
| <ul> <li>آبلود عکس خود</li> <li>انتخاب از گاری</li> <li>اولویت :</li> </ul>                                                                   | آپلود کنید<br>۱۳۲۰ تمویر                                                                                         |
| آبلود عکس خود<br>انتخاب از گالری<br>اولویت :<br>آب وهوا :                                                                                     | آپلود کنید<br>ا انتخاب تصویر<br>آب و هوای آن، منطقه                                                              |
| <ul> <li>آبلود عکس خود</li> <li>انتخاب از گالری</li> <li>اولویت :</li> <li>آب وهوا :</li> </ul>                                               | آپلود کنید<br>ا انتخاب تصویر<br>آب و هوای آن منطقه                                                               |
| <ul> <li>آبلود عکس خود<br/>انتخاب از گاری</li> <li>اولویت :</li> <li>آب وهوا :</li> <li>اختلاف ساعت :</li> </ul>                              | آپلود کنید<br>ا انتخاب تصویر<br>آب و هوای آن منطقه<br>اختلاف ساعت با کشور ایران                                  |
| <ul> <li>آبلود عکس خود</li> <li>آبلود عکس خود</li> <li>انتخاب از گائری</li> <li>اولویت :</li> <li>آب وهوا :</li> <li>اختلاف ساعت :</li> </ul> | آپلود کنید<br>■ انتخاب تصویر<br>آب و هوای آن منطقه<br>اختلاف ساعت با کشور ایر ان<br>طما ، بر واز از مید آتا مقصد |
| <ul> <li>آبلود عکس خود<br/>انتخاب از گالری</li> <li>اولویت :</li> <li>آب وهوا :</li> <li>اختلاف ساعت :</li> <li>طول پرواز :</li> </ul>        | آپلود کنید<br>■ انتخاب تصویر<br>آب و هوای آن منطقه<br>اختلاف ساعت با کشور ایران<br>طول پرواز از مبدأ تا مقصد     |

## افزودن پکيج

مهم ترین قسمت کار ایجاد پکیج ، به مدیریت پکیج رفته و روی دکمه پکیج جدید کلیک کنید

| 81 C       | تور     | , است | انبول    | ù 1°), | شب)  |      |      | وارد كردن عنوان الزاميست |     |   |       |  |
|------------|---------|-------|----------|--------|------|------|------|--------------------------|-----|---|-------|--|
| حتوا :     |         |       |          |        |      |      |      |                          |     |   |       |  |
| I B        | U       | abc   | E        | ÷      |      | =    | *Z 1 | ය ග                      | , 0 | × | graph |  |
| مطلب       | مربو    | طہ ر  | ا در     | این ز  | قسمت | وارد | لنيد |                          |     |   |       |  |
|            |         |       |          |        |      |      |      |                          |     |   |       |  |
|            |         |       |          |        |      |      |      |                          |     |   |       |  |
|            |         |       |          |        |      |      |      |                          |     |   |       |  |
|            |         |       |          |        |      |      |      |                          |     |   |       |  |
|            |         |       |          |        |      |      |      |                          |     |   |       |  |
| ارد کردن ه | حتوا ال | زامیس | <u>ت</u> |        |      |      |      |                          |     |   |       |  |

## چنانچه تیک ویژه را بزنید تصویر زیر را مشاهده میکنید

| 📰 تاریخ ویژه الزامیست | تاريخ اتمام پکيج ويژه 🖌      | تاریخ انقضای ویژه :       |
|-----------------------|------------------------------|---------------------------|
|                       | تمنوير ويژه الزاميست         | تصوير ويژه :              |
| نام فايل :            | 💽 آپلود                      |                           |
| انتخاب تمویر          | انتخاب از گالری              |                           |
|                       | ه و در این قسمت آپلود نمایید | ابتدا عکس خود را سایز کرد |
|                       |                              |                           |
|                       |                              |                           |
|                       |                              |                           |

### و در ادامه ...

| که از قبل ایجاد کرده بودیم را انتخاب میکنیم      | رامیست 🔶<br>در این قسمت گروه پکیجی | انتخاب گروه <b>انتخاب گروه الز</b><br>ویزا |
|--------------------------------------------------|------------------------------------|--------------------------------------------|
|                                                  |                                    | لحظه آخری                                  |
| ما بود آن را تیک میزنیم                          | اگرپکیج شامل یکی از این گزینه ه    | ترکیبی 🚽                                   |
| ای نرخ ارزی است به صورت مجزا صحبت میکن           | مورد پکیج ترکیبی و پکیجی که دار    | نرخ ارژی در                                |
|                                                  |                                    | نوروزی                                     |
| <ul> <li>نوع تبليغات را انتخاب ميكنيم</li> </ul> | انتخاب كنيد                        | تېلىغات :                                  |
| 🗸 نوع هواپیمایی را انتخاب میکنیم                 | انتخاب کنید                        | هواپیمایی :                                |
| نام فایل :                                       | آپلود                              | عکس :                                      |
| 🖬 انتخاب تمویر                                   | انتخاب از گالری                    |                                            |

ابتدا عکس خود را با توجه به دیزاین سایت سایز کرده ، Save For Web گرفته سپس در این قسمت آپلود کنید

| يتخاب كنيد                                     | ب 🖌 گزینه                                                             | مورد نظر خود را انتخاب کنی                                   |
|------------------------------------------------|-----------------------------------------------------------------------|--------------------------------------------------------------|
|                                                |                                                                       |                                                              |
| نتخاب کنید                                     | 🗸 مسير الزاميست                                                       | افزودن هتل                                                   |
|                                                | ا<br>تاريخ شروع الزاميست                                              | در مواقعی که هتلی برای مسیر                                  |
| اريخ شروع وپايان پکيج                          | 🗐 تاريخ پايان الزاميست                                                | مورد نظر ثبت نکرده باشید                                     |
|                                                |                                                                       | میتوانید از این امکان استفاده<br>و فقط نام هتل و درجه هتل خو |
| ت <mark>ار</mark><br>اینځ شیوم مرار این دوار ش | یخ شروع انتشار الزامیست                                               | را ثبت کنید و بعد از ثبت پکیم                                |
| اريح سروع ويون سوم<br>تار                      | ن در وب سایت<br>یخ پایان انتشار الزامیست                              | آن هتل را ویرایش                                             |
|                                                |                                                                       | و اطلاعاتش را تکمیل نمایید                                   |
| ر خود را انتخاب کنید                           |                                                                       |                                                              |
| قیمت ۱ ت<br>قیمت ۳ ت                           | خته (هرنفر)<br>خته (هرنفر)                                            | قیمت کودک با تخت (هر نفر<br>قیمت ۴ تخته (هرنفر)              |
| اریخ شر<br>اریخ شر<br>ر خود ر                  | وع وپایان پکیج<br>وع وپایان نمایش<br>وع وپایان نمایش<br>ا انتخاب کنید |                                                              |

| ور:<br>Turke                 | مسير:<br>ب     |                 | تعداد شپ:  | <b>1</b>            | توشيغات: | 0 حدة |
|------------------------------|----------------|-----------------|------------|---------------------|----------|-------|
| افزودن مدارگ<br>افزودن خدمات | مدارک و خدمات  | ت خود را از این | قسمت انتخ  | اب کنید             |          |       |
| متل FStar<br>تانیول<br>در-   | × CRYSTAL-     | خدمات<br>BB     | v          | قیمت ۲ تخته (هرنفر) | þ        | ¢     |
| روی افزودن ه<br>عد           | تل کلیک کردہ ، | ، هتل مورد نظر  | ، خدمات هت | ل و قیمت را وارد ن  | نمایید   |       |
| کیت<br>افزودن متل            |                |                 |            |                     |          |       |

در بعضی مواقع ، پکیج جدیدی را می خواهیم ثبت کنیم که اطلاعاتش تقریبا مشابه پکیجیست که ثبت کردیم ، آن پکیج

را کپی و از قسمت بدون اعتبار پکیج مورد نظر را ویرایش و اطلاعات مورد نظر را تغییر وثبت می کنیم

| ایجاد کپی               | ÷           | فزایش نرخ به صو <mark>رت</mark> گروهی |
|-------------------------|-------------|---------------------------------------|
| <b>دوان:</b> تور لحظه آ | أخرى استابو |                                       |

اگر پکیج نیاز به افزایش قیمت دارد از افزایش نرخ به صورت گروهی استفاده کنید

| × 🗆 | رت گروهی                              | افزایش نرخ به صو     |
|-----|---------------------------------------|----------------------|
|     | 1                                     | قيمت ٢ تخته          |
|     | مبتغ افزایش درخ ریائی                 | (هرنفر)              |
|     |                                       | مبلغ افزايش الزاميست |
|     |                                       | قیمت ۱ تخته          |
|     |                                       | (هرنفر)              |
|     | 1                                     | قیمت کودک ہا         |
|     | ر <u>مین</u><br>مبلغ افرایش نرخ ریالی | تخت (هر نفر)         |
|     |                                       | مبلغ افزايش الزاميست |
|     |                                       | قيمت كودك بدون       |
|     |                                       | تخت (هرنفر)          |
|     |                                       |                      |
|     |                                       |                      |

## پکیج ترکیبی

تمام اطلاعات مثل پکیج عادی پر میشود، تفاوت های کوچکی دارد که در ذیل در مورد آن صحبت میکنیم

|   |   | 🔽 ترکیبی     |
|---|---|--------------|
| ۹ | • | تعداد مسير : |
|   |   | نرخ ارزی     |

در پکیج های ترکیبی ابتدا تیک ترکیبی را زده و تعداد مسیر را مشخص میکنیم در قسمت مسیر اولین مقصد را انتخاب

می کنیم

| افزودن هتل | + | × | آگرا | مسیر : |
|------------|---|---|------|--------|
|            |   |   |      |        |

در قسمت افزودن مسیر، کشور و شهر مورد نظر و تعدا شب هایی که در آنجا اقامت دارید ، را انتخاب کنید

| افزودن مسير 🕂 |   |       |   |           |   |
|---------------|---|-------|---|-----------|---|
| کشور:         |   | مسير: |   | تعداد شب: |   |
| India         | ~ | آگرا  | v | r (       |   |
| کشور:         |   | مسير: |   | تعداد شب: |   |
| India         | ~ | جييور | ~ | k         | 2 |

هنگامی که روی افزودن هتل کلیک کنید تصویر زیر باز می شود

|       | هتل انتخاب کنید |   | فدفات       |    | قيمت ۲ تحته (هرنقر) |  |
|-------|-----------------|---|-------------|----|---------------------|--|
| t,    |                 |   | التحاب كتيد | *  |                     |  |
|       | هتل انتخاب کنید | - | حدملت       |    |                     |  |
| 19    |                 |   | اشقاب کنید  |    |                     |  |
| فبجات |                 |   |             |    |                     |  |
|       |                 |   |             |    |                     |  |
|       |                 |   |             | 12 |                     |  |
| -184  |                 |   |             |    |                     |  |
|       |                 |   |             |    |                     |  |
|       |                 |   |             |    |                     |  |

هتل های مربوط به آن شهر ، خدمات هتل و قیمت آن را وارد کنید و درنهایت ذخیره کنید

| ارزی | نرخ |
|------|-----|
|      |     |

| هنل انتذاب کنید ب<br>انتخاب کنید ب<br>انتخاب کنید ب                                   | a contraction of the contraction of the contraction | نوع ارژ ا              |          |                      | 12    |        |
|---------------------------------------------------------------------------------------|----------------------------------------------------------------------------------------------------|------------------------|----------|----------------------|-------|--------|
| هتل التذاب كنيد                                                                       |                                                                                                    |                        |          |                      | 100 C |        |
| هنان انتخاب کنید                                                                      |                                                                                                    |                        |          |                      |       |        |
| هنان انتخاب کنید                                                                      |                                                                                                    |                        |          |                      |       |        |
| هن انتخاب کنید                                                                        |                                                                                                    |                        |          |                      |       |        |
| هتن التلاب كنيد ب مدينة<br>التلاب كنيد ب التلاب كنيد ب التلاب كنيد ب التلاب (مريفر) ه |                                                                                                    |                        |          |                      |       |        |
| التخاب کنید                                                                           |                                                                                                    |                        |          |                      |       |        |
|                                                                                       | الطاب كبيد                                                                                                    | لا فدهات               |          | قيمت ۲ نخته (هرنفر)  | •     | 31120  |
|                                                                                       | العدب كبيد                                                                                                    | ب محمقت<br>المحال كثير | ~        | قيعت ۲ نائنه (هرنفر) | •     | 011 EF |
|                                                                                       | التخب كثيد                                                                                                    | ی مدهنت<br>اعدال کنید  | <b>v</b> | فيفت ٢ نائله (هرنام) |       | aidte  |

در قسمت افزودن هتل داخل کادری که نرخ ارزی در آن نوشته شده قیمت خود را وارد کنید مابقی اطلاعات مانند پکیج

نمونہ بالا تکمیل می شود

نکته قابل توجه :

لطفا در گذاشتن اطلاعات دقت لازم را داشته و تمام اطلاعات را به درستی وارد کنید .

# جاذبه های گردشگری

# مدیریت گروه جاذبه های گردشگری

## به مدیریت گروه جاذبه های گردشگری رفته ، روی جدید کلیک کنید

| 19                                                                           |                            |                 |     |            |
|------------------------------------------------------------------------------|----------------------------|-----------------|-----|------------|
|                                                                              | Paragraph ( )              | قلم بالدازة قلم | × . | ~ <u>A</u> |
| ستب تربونه را در این فست                                                     | میں وارد <i>میر</i> د      |                 |     |            |
| د کردن محوا الزامیست                                                         |                            |                 |     |            |
| 199                                                                          |                            |                 |     |            |
|                                                                              | این قسمت بستگی به د        | ین شما دارد     |     |            |
| ا فعال 🔄 تفایش در مفخه اصلی 🔄 ویژه 🔶                                         |                            |                 |     |            |
| فعل نعایش در صفحه اصلی ویژه 🔶 Add a ta                                       |                            |                 |     |            |
| فعل نعایش در صفحه اصلی ویژه ل                                                | r, Libin D                 | r, uSe vilsie   |     |            |
| فعل نعایش در صفحه اصلی ویژه<br>Add a ta<br>آیلود<br>استخاب از گاری<br>سکاب د | نام فایل ،<br>انتخاب تسویر | منوان عکس :     |     |            |

## مدیریت جاذبه های گردشگری

به مدیریت جاذبه های گردشگری رفته و روی دکمه جاذبه جدید کلیک کنید

مانند شکل زیر اطلاعات را پرکنید

| وارد كردن عنوان الزاميست                                                             | <b>عنوان :</b> موزه هنرهای مدرن استانبول                            |
|--------------------------------------------------------------------------------------|---------------------------------------------------------------------|
|                                                                                      | محتوا :                                                             |
| ä 🖉 ∨ Paragraph  IIII ײ ×, 🛛 🖾 🖙 <                                                   | : 1 = := = = = = = ++++ U I B                                       |
|                                                                                      | مطلب مربوطه را در این قسمت وارد کنید                                |
|                                                                                      |                                                                     |
|                                                                                      |                                                                     |
|                                                                                      |                                                                     |
|                                                                                      |                                                                     |
|                                                                                      | وارد كردن محتوا الزاميست                                            |
|                                                                                      | ترتيب:                                                              |
|                                                                                      | فعال الدارشين منفح الما الم                                         |
| این قسمت بسندی به دیراین شما دارد                                                    |                                                                     |
|                                                                                      | Add a tag                                                           |
| اب میکنیم                                                                            | گروه اصلی : گروه جاذبه گردشگری مرتبط را انتخ                        |
| 1                                                                                    |                                                                     |
| يكنيم                                                                                | انتخاب گروهای فرعی گروه پکیج مرتبط را انتخاب ه                      |
| <ul> <li>نوع جاذبه الزاميست</li> <li>انتخاب كنيد (موزه)</li> </ul>                   | انتخاب کنید<br>جاذبه مورد نظر را                                    |
| (                                                                                    | مسیر : انتخاب کنید                                                  |
| ود را انتخاب کنید                                                                    | مسیر مورد نظر خ                                                     |
| نام فابل : عکس :                                                                     | 🗿 آپلود                                                             |
|                                                                                      | انتخاب از گالری                                                     |
| بوير ا                                                                               | انتخاب تم                                                           |
|                                                                                      |                                                                     |
| رده ، Save For Web گرفته سیس در این قسمت آبلود کنید                                  | ابتدا عکس خود را با توجه به دیز این سایت سایز ک                     |
| رده ، Save For Web گرفته سپس در این قسمت آپلود کنید                                  | ابتدا عکس خود را با توجه به دیزاین سایت سایز ک                      |
| رده ، Save For Web گرفته سپس در این قسمت آپلود کنید                                  | ابتدا عکس خود را با توجه به دیزاین سایت سایز ک                      |
| ردہ ، Save For Web گرفتہ سپس در این قسمت آپلود کنید                                  | ابتدا عکس خود را با توجه به دیزاین سایت سایز ک                      |
| رده ، Save For Web گرفته سپس در این قسمت آپلود کنید<br>ذخیره فعال و روی آن کلیک کنید | ابتدا عکس خود را با توجه به دیزاین سایت سایز ک<br>دخیره انصراف دکمه |
| رده ، Save For Web گرفته سپس در این قسمت آپلود کنید<br>ذخیره فعال و روی آن کلیک کنید | ابتدا عکس خود را با توجه به دیزاین سایت سایز ک<br>ذخیره انمراف دکمه |
| رده ، Save For Web گرفته سپس در این قسمت آپلود کنید<br>ذخیره فعال و روی آن کلیک کنید | ابتدا عکس خود را با توجه به دیزاین سایت سایز ک<br>ذخیره انصراف      |
| رده ، Save For Web گرفته سپس در این قسمت آپلود کنید<br>ذخیره فعال و روی آن کلیک کنید | ابتدا عکس خود را با توجه به دیزاین سایت سایز ک<br>دخیره انمراف      |

## امکانات عمومی

مجموعه ای از امکانات کم نظیر و کاربردی به منظور مدیریت آسان بر ای شما عزیز ان در این قسمت قر ار گرفته است

## مدیریت درباره ما

صفحه درباره ما محلی برای معرفی کسب و کار خود و ارتباط بهتر با مشتریان است. روی درباره ما کلیک کنید و اطلاعات خود را تکمیل کنید .

| سرشاخه دارد                                                       |
|-------------------------------------------------------------------|
| وان ا درباره ها وارد کردن عنوان الزامیست                          |
|                                                                   |
|                                                                   |
| مطلب مربوطه را در این قسمت وارد کنید                              |
|                                                                   |
| رد كردن محتوا الزاميست                                            |
| مب ا                                                              |
| 🔤 نس 🔤 سین در منداست 📄 درد 🔶 🛶 این قسمت بستگی به دیز این شما دارد |
| Add a ta                                                          |
|                                                                   |
| -در.<br>• آبلود                                                   |
| نام فايل :<br>انتخاب از گاری 💽 انتخاب در ا                        |
| ابتدا عکس خود را سایز کرده و در این قسمت آپلود نمایید             |
| گاری تساویر دارد                                                  |
| دیره اسماله دکمه ذخیره فعال و روی آن کلیک کنید                    |
|                                                                   |
|                                                                   |
|                                                                   |

### مديريت ارتباط با ما

سرشاخه دارد منوان : تماس با ما وارد كردن عنوان الزاميست محتواء  $\texttt{pub} \hspace{0.2cm} \mathscr{Q} \hspace{0.2cm} \checkmark \hspace{0.2cm} \texttt{Paragraph} \hspace{0.2cm} \boldsymbol{\epsilon} \land \hspace{0.2cm} \blacksquare \hspace{0.2cm} \mathbf{X}' \hspace{0.2cm} \mathbf{X}, \hspace{0.2cm} \clubsuit \hspace{0.2cm} \blacksquare \hspace{0.2cm} \blacksquare \hspace{0.2cm} \boldsymbol{\epsilon} \blacksquare \hspace{0.2cm} \blacksquare \hspace{0.2cm} \blacksquare \hspace{0$ مطلب مربوطه را در این قسمت وارد کنید وارد كردن محتوا الزاميست ترتيب ، ، 🗕 🛛 این قسمت بستگی به دیزاین شما دارد فعال 👘 نمایش در صفحه اصلی 👘 ویژه 🔶 تصاوير : 💿 آپلود نام فایل : عنوان عکس ، 🔵 انتخاب از گالری 🖬 انتخاب تصوير عکس خود را در این قسمت آپلود کنید نقشہ گوگل : مکانی که درنقشه گوگل ثبت کردیددر این قسمت وارد کنید وارد کردن نقشه گوگل الزامیست جديد • آدرس پستی • 0 -محق کار تلفن ها: جديد • شماره تلفن ----تابت محل کار ایمیل ها: جديد 🔁 ----• آدرس الکترونیکی شبکه های اجتماعی: جديد دکمه ذخیره فعال و روی آن کلیک کنید انصراف

در این قسمت سریعترین و بهترین راه های ارتباطی بین شما و مشتریان شما قرار می گیرد

#### مديريت منو

مدیریت منو شما را قادر می سازد که منوهای مختلفی در سایت ایجاد کنید و بر حسب نیاز خود آن را به یک صفحه، یک سایت، یک فایل و یا یکی از بخش های سایت پیوند بزنید. در صورتی که شما یک منو داشته باشید که به یک صفحه لینک باشد، می توانید محتوای آن اعم از متن، لینک، عکس، فیلم و جدول را خودتان تعریف کنید.

|                             |                                | زبان : فارسی                     |
|-----------------------------|--------------------------------|----------------------------------|
|                             |                                | جزييات                           |
|                             | 63                             | ارتباط دادن به صفه               |
|                             |                                | منو ی سرشافه                     |
| وارد كردن عنوان الزاميست    | درباره ما                      | عنوان :                          |
| وارد کردن Url الزامیست      | ContactPage/                   | ] . url                          |
| وارد کردن ترتیب الزامیست    | ٨                              | ترتيب :                          |
|                             | تتخاب كثيد 🔹                   | : Rel                            |
| ×.                          | انتخاب كنيد                    | نوع باز شدن لینک :               |
| نیاز به عکس داشت            | اگر منو طراحی شدہ برای شما     |                                  |
| ایز شده خود را آپلود کنید   | گالری تصاویررا زده و عکس س     | کاری تماویر دارد<br>تیپگ<br>فعال |
| تیک مگا منو سرشاخه را بزنید | احی شدہ بر ای شما مگا منو بود  | MegaManu الأر منو طر             |
| ال و روی آن کلیک کنید       | <sup>انمراف</sup> دکمه ذخیره ف | 6,425                            |

به روی مدیریت منو رفته ،زبان فارسی را انتخاب و سپس روی ایجاد کلیک کنید

در قسمت منو برای ارتباط دادن عنوان به صفحه مربوط دو روش وجود دارد

روش اول را در عکس فوق مطرح کردیم به این صورت که url صفحه مشخص شده را در قسمت url وارد کنید روش دوم را در عکس ذیل شرح می دهیم

| نظررا انتخاب وتاييد كنيد | مقابل باز شده، صفحه مورد          | به صفحه           | ارتباط دادن      |
|--------------------------|-----------------------------------|-------------------|------------------|
| × □                      | انتخاب صفحه                       | انتخاب صفحه الزاه | تخاب صفحه        |
| *                        | نوع صفحہ : GroupType              |                   |                  |
| •                        | ▲ تركيه                           | افه               | منو ی سر شا      |
| الزاميست                 | آنانیا<br>قونیه استانبول<br>Ten + | استانبوا          | عنوان :          |
|                          | التاني<br>کوش آداسی               |                   |                  |
| ، الزاميست               | ترکیبی ترکیه<br>قونیه             |                   | ترتيب :          |
|                          | آنگارا<br>استانیول<br>بدروم       | انتخاب كنيد       | : Rel            |
|                          | آیتم انتخاب شده : استانبول        | ېنک :             | نوع باز شدن لی   |
|                          | تاييد انمراف                      | ر دارد            | ۔<br>گالری تصاوی |
|                          |                                   |                   | فعال             |
|                          |                                   | N                 | degaMenii        |

اگر منویی که می خواهید ثبت کنید زیر شاخه است تیک منوی سرشاخه را زده و از باکس باز شده سرشاخه خود را انتخاب وتایید را بزنید به عنوان مثال تور ترکیه سرشاخه تور استانبول می شود

دوستان همراه در این مطالب سعی بر آن شد که نکات مهم و پر کاربرد آموزش داده شود ، امیدوارم که مطالب فوق مفید واقع شود